# 7. 画面直接入力での申請方法

- 7-1. 画面直接入力対応メニュー
- 7-2. TOP画面
- 7-3. 画面直接入力申請
- 7-4. 画面直接入力
- 7-5. 画面直接入力確認
- 7-6. 画面直接入力完了

#### 7. 画面直接入力での申請方法

### 7-1. 画面直接入力対応メニュー

法人カード管理者Webご利用マニュアル 2025年5月

strictly confidential

#### ● 画面直接入力にてご対応いただけるメニューは以下です。(個別決済契約では、11~13,15~17の項目はご利用いただけません)

| No | 業務分類       |             | -ב <b>־</b> א                             | 利用用途                                       |
|----|------------|-------------|-------------------------------------------|--------------------------------------------|
| 1  | 属性変更       | 法人情報        | 法人情報<br>(請求書送付先・本社所在地・カード担当者・<br>管理責任者情報) | 登録法人情報(請求書送付先・本社所在地・カード担当<br>者・管理責任者情報)の変更 |
| 2  |            |             | 部署追加                                      | 部署(申込組織)の追加                                |
| 3  |            | ユーザー情報      | WEBユーザー追加                                 | 当管理者サイトのユーザーアカウント追加                        |
| 4  |            |             | WEBユーザー削除                                 | 当管理者サイトのユーザーアカウント削除                        |
| 5  |            |             | メールアドレス変更                                 | ユーザー登録メールアドレスの変更                           |
| 6  |            |             | ユーザーID紐付け                                 | 複数のユーザーIDを紐付け                              |
| 7  |            |             | ユーザーID紐付け解除                               | 紐付けしたユーザーIDを解除                             |
| 8  |            | カード使用者情報    | 所属部署変更                                    | 使用者の所属部署(申込組織)の変更                          |
| 9  |            |             | 使用者情報変更                                   | 社員番号・役職名の変更                                |
| 10 |            |             | 解約(退会)                                    | カード退会のお手続き                                 |
| 11 |            |             | 使用者追加                                     | 利用されるカード使用者の追加                             |
| 12 | カード使用者追    | 1<br>1<br>1 | 個別申請画面 事前登録                               | 使用者追加の申請用URLの発行                            |
| 13 |            |             | 個別申請画面 変更·削除                              | 申請用URLの内容変更・削除                             |
| 14 | 再製·再発行     |             | 再製·再発行                                    | カード再発行のお手続き                                |
| 15 | ETC追加      |             | ETC追加(1:1型)                               | 1:1型のETCカード追加発行                            |
| 16 |            |             | ETC追加(1:n型)                               | 1:N型のETCカード追加発行                            |
| 17 |            |             | ETC共同利用型                                  | 共同利用型のETCカード追加発行                           |
| 18 | - カード限度額変更 |             | 恒常                                        | 各カードの恒常的な限度額変更                             |
| 19 |            |             | 一時引上げ                                     | 各カードの一時的な限度額引上げ                            |
| 20 | タクシーチケット申込 |             | タクシーチケットのお申し込み                            | タクシーチケットお申し込みのお手続き                         |
| 21 | 紙請求書停止     |             | 紙請求書の停止                                   | 紙請求書の停止のお手続き                               |

# <mark>-</mark> 7-2. TOP画面

法人カード管理者Webご利用マニュアル 2025年5月

- 画面直接入力可能なメニューを選択します。
- ここでは「ユーザー追加」の手続きを例に挙げます。

| 1 TOP画面 2 個                             | 副別申請選択 3 入力          | 4 入力内容確認 | 5 完了            |
|-----------------------------------------|----------------------|----------|-----------------|
|                                         | イメージ                 |          | 尾施内容・操作内容       |
| 会社情報の変更                                 | 情報のご変更               | _        |                 |
| 会員明細データ照会                               | >  ▲名 ユーザー追加         |          |                 |
| ユーザー削除 >                                | メールアドレス変更 >          |          |                 |
| 部 <b>署</b> 追加 >                         | カード担当者(Web統括責任者)変更 > | TOP画面(a  | こおいて、画面直接入力可能なメ |
| 管理責任者変更 >                               | 法人代表者変更 >            | ニューを選払   | 尺します。           |
| 本社所在地変更 >                               | 請求書送付先変更 >           |          |                 |
| 会社口座変更 >                                | 実質的支配者変更 >           |          |                 |
| ログインID紐付け >                             | ログインID紐付け解除 >        |          |                 |
| カード使用者情報の変更                             |                      |          |                 |
| () カード使用者所属部課変更                         | > 社員番号・役職名変更 >       |          |                 |
| カード使用者住所変更(個別決済方式) ><br>カード名義変更(改姓改名) > | カード使用者口座変更(個別決済方式) > |          |                 |

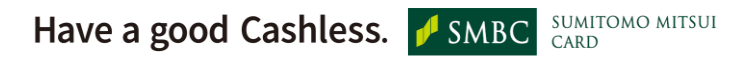

2025年5月

法人カード管理者Webご利用マニュアル

# 7-3. 画面直接入力申請

- 一括申請と個別申請が選べるメニューは以下画面が表示されます。
- 申請方法選択画面にて、「個別申請」を選択します。(一度に複数件数のお申込みをしたい場合は「一括申請」をご選択くだ さい。)

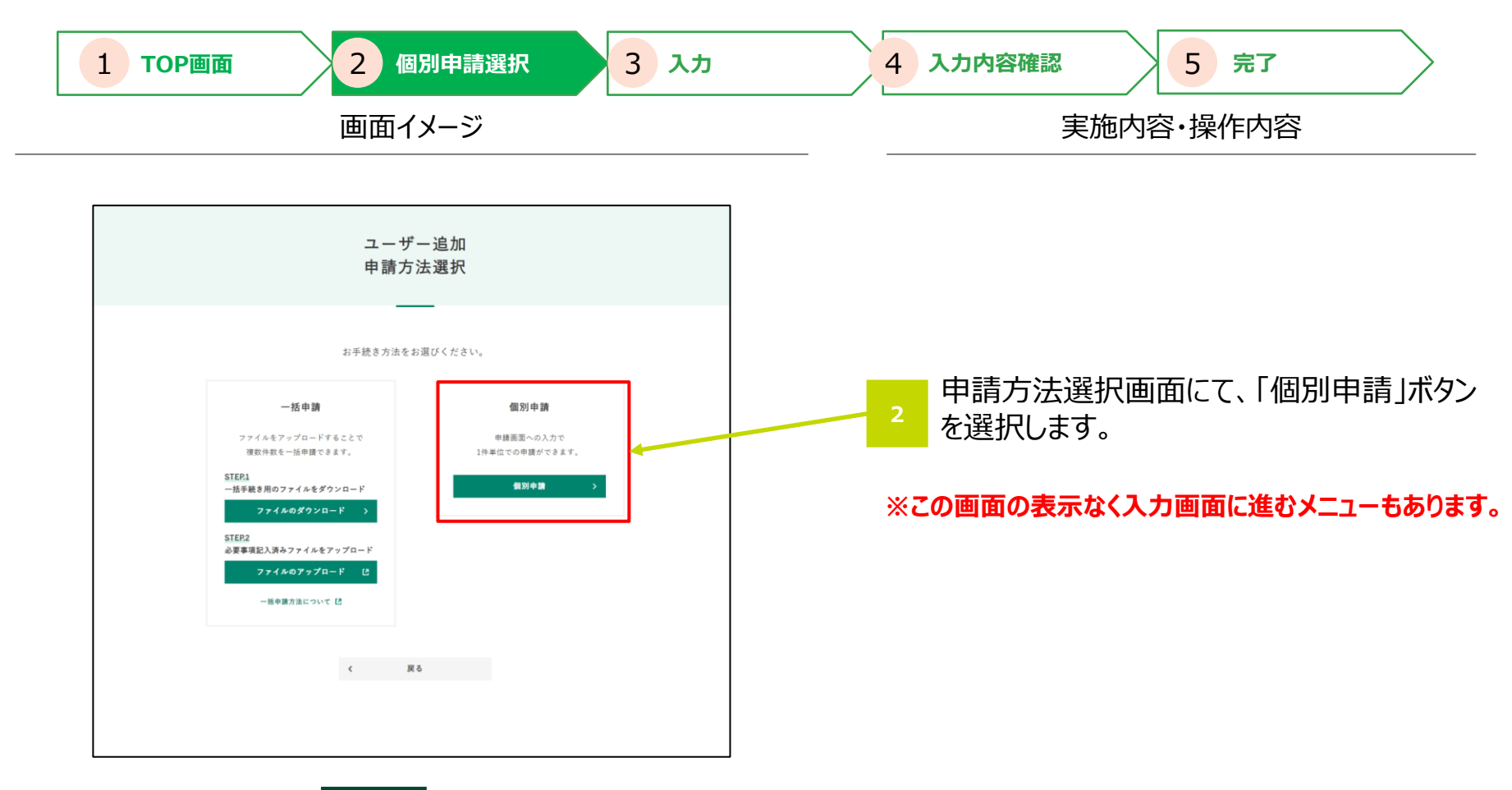

# 7-4. 画面直接入力

法人カード管理者Webご利用マニュアル 2025年5月

● 入力エリア内の案内に従って入力します。

| 1 TOP画面 2 個別申請                   | 選択 3 入力     | 4 入力内容確認 5 完了                                                        |
|----------------------------------|-------------|----------------------------------------------------------------------|
| 画面イメージ                           |             | 実施内容・操作内容                                                            |
|                                  |             | 3 入力エリア内の案内に従って入力します。                                                |
| Have a good Lashless. <b>MBC</b> | Omo milioli | Copyright © 2025 Sumitomo Mitsui Card Co., Ltd. All Rights Reserved. |

2025年5月

法人カード管理者Webご利用マニュアル

# 7-5. 画面直接入力確認

● 入力内容に誤りがないことを確認し、決定ボタンを押下します。

| 1 TOP画面     2 個別申請選択     3 入力                                                                                                    | 4 入力內容確認 5 完了                                                      |
|----------------------------------------------------------------------------------------------------|--------------------------------------------------------------------|
| 画面イメージ                                                                                                    | 実施内容·操作内容                                                          |
| ▲SMEC www<br>三井住友力-ド                                                                                                    |                                                                    |
| ユーザー追加<br>1. +# 2.## 3. #7<br>▲ の深いただくとキャンセルができません。あらかじめご了歩ください。                                                                                                    |                                                                    |
| コーザー10 (ログインユーザー)<br>乱毛 (カード開始者)<br>編版 vxEARR(広管理者 (カード和助者)<br>進入書号                                                                                                    |                                                                    |
| 注入名<br>中込組織者号<br>中込組織名<br>1. ユーザ道知される方の氏を (カナ)<br>ミッイ タロウ                                                                                                    |                                                                    |
| 2. ユーザ通知される方の効果学月日160<br>用3     19930101       3. ユーザ通知される方の体現160<br>用3     Web開会担当者       4. ユーザ通知される方の体現1750<br>ス(6用)     mtt@smbc.ne.jp       5. コージ通知される方のご希望ログイ<br>10 (6用)     ambc1234       6. 中心繊維番号(6)用)     5000 | へ 入力内容に誤りがないことを確認し、決定ボ<br>タンを押下します。                                |
| < 異6 単立する ><br>ログアウト >                                                                                                    |                                                                    |
| Have a good Cashless. J SMBC SUMITOMO MITSUI CARD                                                                                                    | Convright © 2025 Sumitomo Mitsui Card Co. 1 td. All Pights Posonad |

2025年5月

法人カード管理者Webご利用マニュアル

# 7-6. 画面直接入力完了

申請が完了した旨を確認し、"TOPへ"を押下します。 •

| 1 TOP画面     2 個別申請選択     3 入カ       画面イメージ | 4 入力内容確認     5 完了       実施内容・操作内容 |
|--------------------------------------------|-----------------------------------|
| ▶ ● ● ● ● ● ● ● ● ● ● ● ● ● ● ● ● ● ● ●    | 5 申請が完了した旨を確認し、<br>"TOPへ"を押下します。  |
| ※受付完了メールの受信をご確認ください。(受付から翌2                | 営業日にメール配信します)                     |

※不備があった場合も受付完了メールは配信します。

Have a good Cashless. SMBC SUMITOMO MITSUI CARD

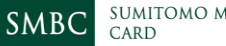

法人カード管理者Webご利用マニュアル 2025年5月

# - 参考 申込組織番号・代替会員番号の確認方法

- 申込組織番号の確認方法は以下2種類の方法がございます。
- 代替会員番号は会員明細での確認となります。
- 申込組織番号は①、代替会員番号は②に記載しております。

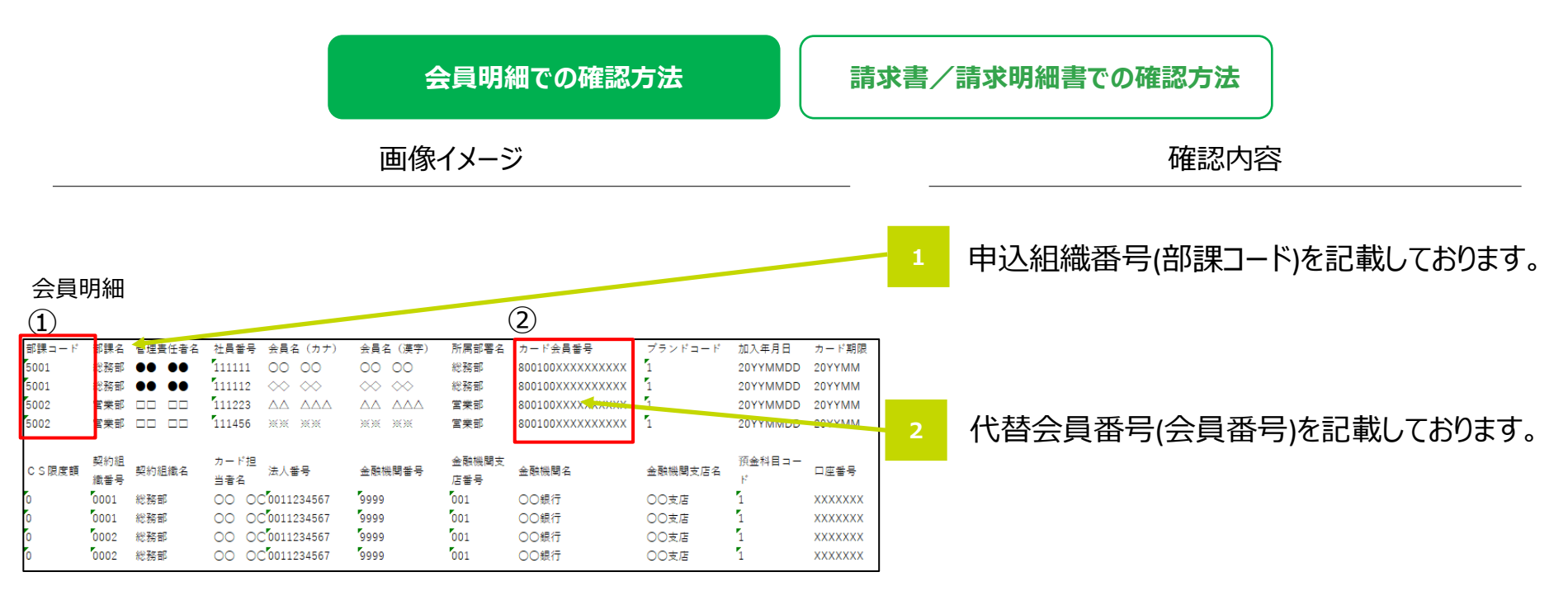

### 参考 申込組織番号・代替会員番号の確認方法

法人カード管理者Webご利用マニュアル 2025年5月

● 請求書は①、請求明細書は②に記載しております。

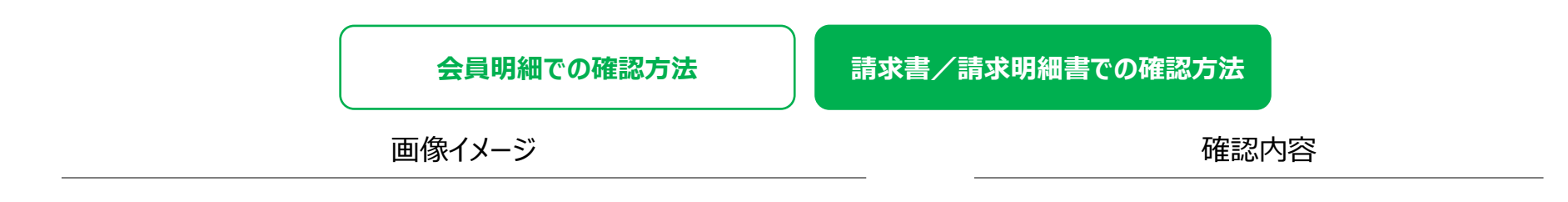

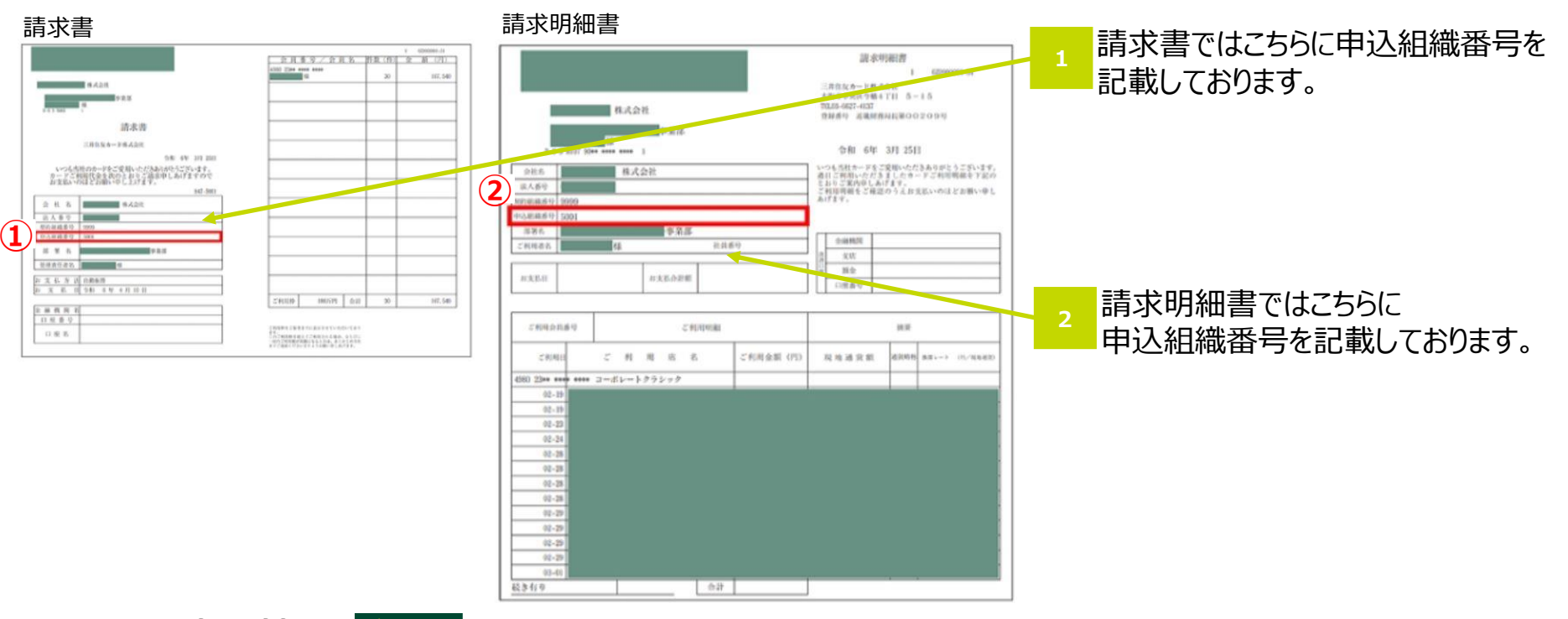

Have a good Cashless. **J** SMBC

BC SUMITOMO MITSUI